# Configuration de VPN Client 3.x pour obtenir un certificat numérique

### Contenu

Introduction Conditions préalables Conditions requises Components Used Conventions Configurer le client VPN Vérification Dépannage Informations connexes

### **Introduction**

Ce document explique comment configurer le client VPN Cisco 3.x pour obtenir un certificat numérique.

### **Conditions préalables**

#### **Conditions requises**

Aucune spécification déterminée n'est requise pour ce document.

#### **Components Used**

Les informations de ce document sont basées sur un PC qui exécute Cisco VPN Client 3.x.

The information in this document was created from the devices in a specific lab environment. All of the devices used in this document started with a cleared (default) configuration. If your network is live, make sure that you understand the potential impact of any command.

#### **Conventions**

Pour plus d'informations sur les conventions utilisées dans ce document, reportez-vous à <u>Conventions relatives aux conseils techniques Cisco.</u>

# Configurer le client VPN

Complétez ces étapes pour configurer le client VPN.

 Sélectionnez Start > Programs > Cisco Systems Inc. VPN client > Certificate Manager pour lancer VPN Client Certificate
 Manager

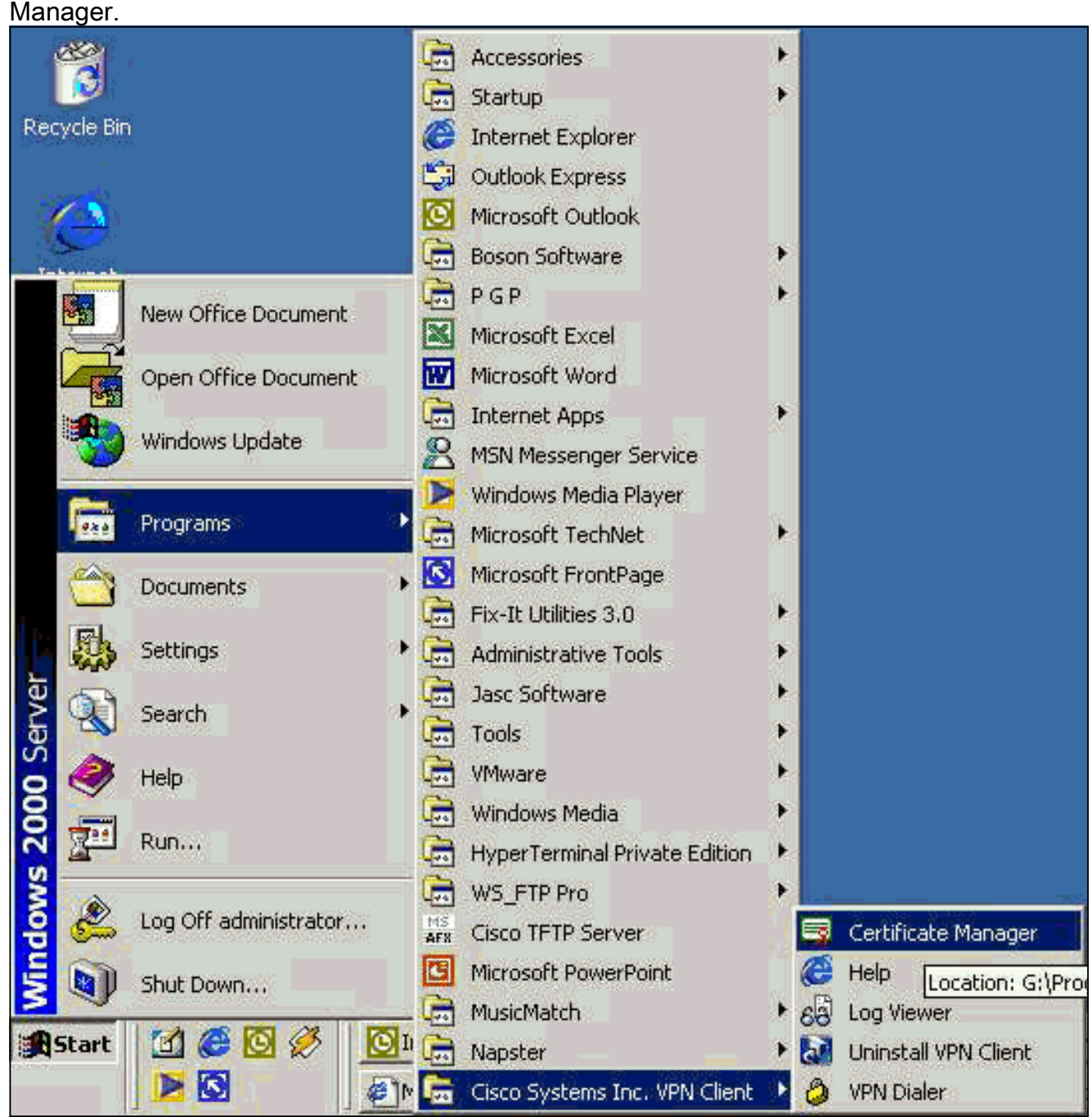

2. Sélectionnez l'onglet Certificats personnels et cliquez sur

|                       | ertificate requests that a CA has yet to appro | ove. |
|-----------------------|------------------------------------------------|------|
| Personal Certificates | CA Certificates Enrollment Requests            |      |
| Certificate           | Store                                          |      |
|                       |                                                |      |
|                       |                                                |      |
|                       |                                                |      |
|                       |                                                |      |
|                       |                                                |      |
|                       |                                                |      |
|                       |                                                |      |

Nouveau.

**marque :** les certificats d'ordinateur pour authentifier les utilisateurs pour les connexions VPN ne peuvent pas être effectués avec IPsec.

3. Lorsque le client VPN vous demande un mot de passe, spécifiez un mot de passe pour protéger le certificat. Toute opération nécessitant l'accès à la clé privée du certificat nécessite que le mot de passe spécifié

| CISCO SYSTEMS | Password protecting your certificate provides an<br>additional level of security. This password is optional.<br>By choosing to protect your certificate with a password,<br>any operation that requires access to the certificate's<br>private key will require the specified password to<br>continue. |   |
|---------------|----------------------------------------------------------------------------------------------------|---|
|               | Note - File Dased entoliments require the password used here to be re-entered when the approved certificate is imported.         Password:         Confirmation Password:                                                                                                    |   |
|               | Back Next> Cancel Help                                                                                                    | _ |

4. Sélectionnez **Fichier** pour demander un certificat au format PKCS #10 sur la page Inscription. Cliquez ensuite

| CISCO SYSTEMS | <ul> <li>The enrollment wizard allows you to request a personal identity certificate from a Certificate Authority (CA).</li> <li>Network based enrollment allows you to connect directly to a CA over a network connection.</li> <li>File based enrollment will produce a certificate request file which you need to submit to your administrator.</li> </ul> |
|---------------|----------------------------------------------------------------------------------------------------|
|               | Please select the method you wish to proceed with:<br>Enrollment type:<br>Network<br>Elie                                                                                                    |
|               | : <u>B</u> ack <u>N</u> ext > Cancel Help                                                                                                    |

5. Cliquez sur **Parcourir**, puis spécifiez un nom de fichier pour le fichier de demande de certificat. Pour le type de fichier, sélectionnez **Fichier de demande codée PEM (\*.req)** et cliquez sur \_\_\_\_\_

|         | Save As                                                                           | ? >  |
|---------|-----------------------------------------------------------------------------------|------|
|         | Save in: 🚺 Desktop 💽 🖛 🛍 💣 📰                                                      | •    |
|         | My Documents client2.req<br>My Computer client5.req<br>My Network Places<br>cases |      |
|         | Eile name:                                                                        |      |
|         | Save as type: PEM Encoded Request File (*.req)                                    | ncel |
| aistrer |                                                                                   |      |

6. Cliquez sur **Next** sur la page VPN Client Enrollment.

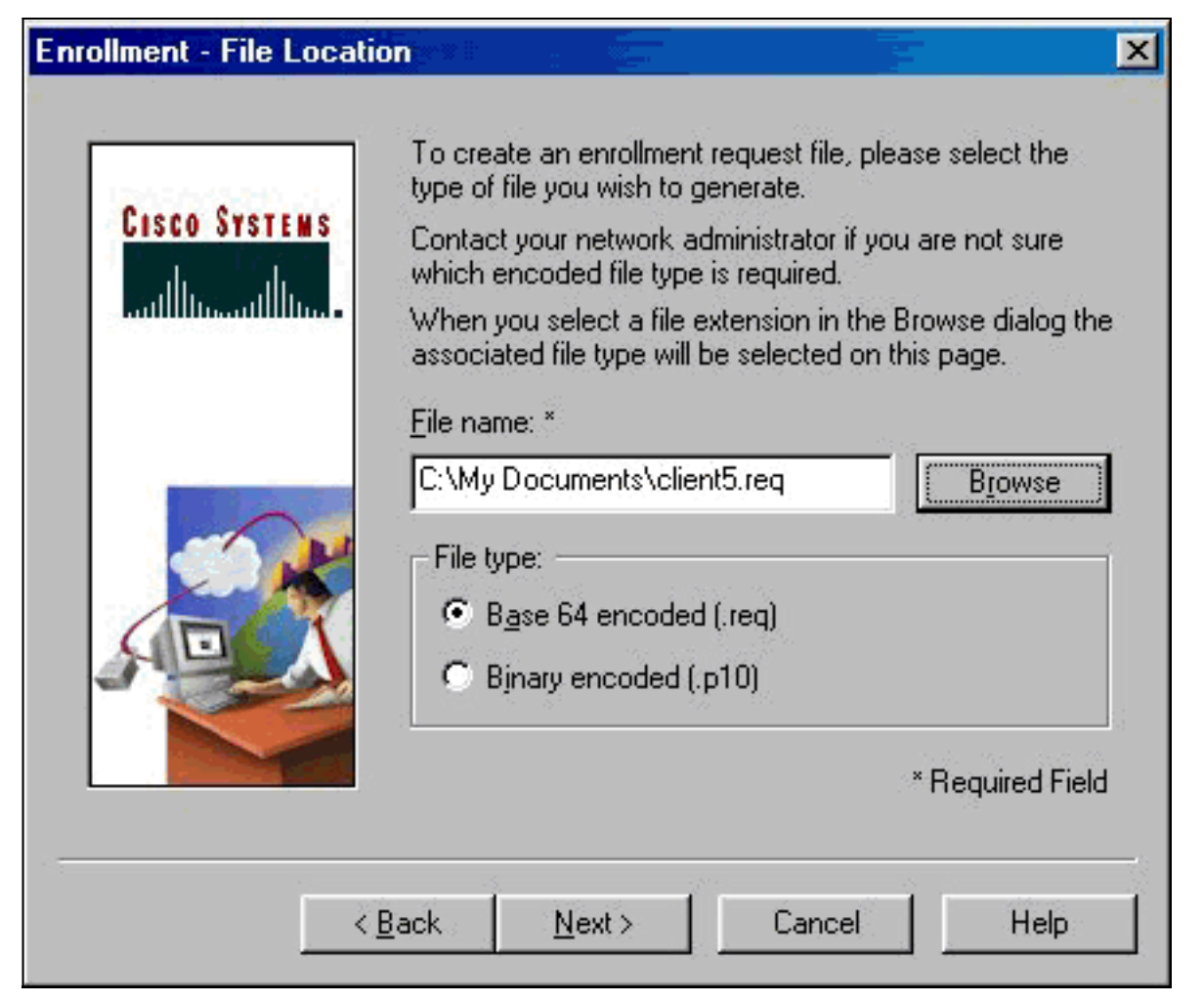

7. Remplissez les champs du formulaire d'inscription.Cet exemple montre les champs suivants :Nom commun = Utilisateur1Département = IPSECCERT (cette valeur doit correspondre à l'unité d'organisation (OU) et au nom du groupe sur le concentrateur VPN 3000.)Société = Cisco SystemsÉtat = Caroline du NordPays = États-UnisE-mail = User1@email.comAdresse IP = (facultatif); utilisé pour spécifier l'adresse IP sur la demande de certificat )Domaine = cisco.comCliquez sur Suivant lorsque vous avez

| Conta Supercus     | Enter your certificate e<br>provided below. | enrollment information in the fields |
|--------------------|---------------------------------------------|--------------------------------------|
| CISCO ATSTEMS      | Common Name (cn):*                          | User1                                |
| antillossatilloss. | Department (ou):                            | IPSECCERT                            |
|                    | C <u>o</u> mpany (o):                       | Cisco Systems                        |
|                    | <u>S</u> tate (st):                         | NorthCarolina                        |
|                    | Co <u>u</u> ntry (c):                       | US                                   |
|                    | <u>E</u> mail (e):                          | User1@email.com                      |
|                    | IP Address:                                 |                                      |
|                    | Do <u>m</u> ain:                            | cisco.com                            |
|                    |                                             | * Required f                         |
|                    |                                             | . redained i                         |

8. Cliquez sur **Terminer** pour poursuivre l'inscription.

| Enrollment - Summary |                                                                                                    |
|----------------------|----------------------------------------------------------------------------------------------------|
| CISCO SYSTEMS        | This is a summary of the information you have provided for<br>this certificate enrollment request.<br>Select Finish to proceed with the enrollment or Back to<br>make modifications.                                                     |
|                      | Enrollment: File - client5.reg<br>Certificate Store: Cisco<br>Common Name: User1<br>Department: IPSECCERT<br>Company: Cisco Systems<br>State: NorthCarolina<br>Country: US<br>Email: User1@email.com<br>IP Address:<br>Domain: cisco.com |
| <                    | ack Finish Cancel Help                                                                                                    |

9. Sélectionnez l'onglet Demandes d'inscription pour vérifier la demande sur le gestionnaire de certificats client

| Personal certificates identify you to people and hosts you communicate with a are signed by a certificate authority.<br>A certificate authority (CA) is an organization that issues certificates.<br>Enrollment requests are certificate requests that a CA has yet to approve.<br>Personal Certificates CA Certificates Enrollment Requests<br>Certificate Store<br>User5 Request | Personal certificates identify you to people and hosts you communicate with a are signed by a certificate authority.<br>A certificate authority (CA) is an organization that issues certificates.<br>Enrollment requests are certificate requests that a CA has yet to approve.<br>Personal Certificates CA Certificates Enrollment Requests<br>Certificate Store<br>User5 Request<br>Qptions •                                                                                                    | w c        | sco systems that client certific                                              | acemanager                          |
|----------------------------------------------------------------------------------------------------|----------------------------------------------------------------------------------------------------|------------|-------------------------------------------------------------------------------|-------------------------------------|
| A certificate authority (CA) is an organization that issues certificates. Enrollment requests are certificate requests that a CA has yet to approve. Personal Certificates CA Certificates Enrollment Requests Certificate Store User5 Request                                                                                                    | A certificate authority (CA) is an organization that issues certificates.<br>Enrollment requests are certificate requests that a CA has yet to approve.<br>Personal Certificates CA Certificates Enrollment Requests Certificate Store User5 Request                                                                                                    | Per<br>are | sonal certificates identify you to peop<br>signed by a certificate authority. | le and hosts you communicate with a |
| Enrollment requests are certificate requests that a CA has yet to approve.          Personal Certificates       CA Certificates       Enrollment Requests         Certificate       Store         User5       Request                                                                                                    | Enrollment requests are certificate requests that a CA has yet to approve.          Personal Certificates       CA Certificates       Enrollment Requests         Certificate       Store         User5       Request                                                                                                    | ٩c         | ertificate authority (CA) is an organiza                                      | tion that issues certificates.      |
| Personal Certificates CA Certificates Enrollment Requests          Certificate       Store         User5       Request                                                                                                    | Personal Certificates CA Certificates Enrollment Requests                                                                                                    | Enr        | ollment requests are certificate reque:                                       | sts that a CA has yet to approve.   |
| Personal Certificates       Enrollment Requests         Certificate       Store         User5       Request                                                                                                    | Personal Certificates CA Certificates Enrollment Hequests<br>Certificate Store User5 Request<br>□ Certificate Store Certificates CA Certificates Store Certificate Store Certificate Store Certif | _          |                                                                               | I                                   |
| Certificate Store<br>User5 Request                                                                                                    | Certificate Store<br>User5 Request                                                                                                    | P          | ersonal Certificates   CA Certificates                                        |                                     |
| User5 Request                                                                                                    | User5 Request                                                                                                    | 1          | Certificate                                                                   | Store                               |
|                                                                                                    | <u>Options</u>                                                                                                    | 1          | User5                                                                         | Request                             |
|                                                                                                    | <br><br>                                                                                                    |            |                                                                               |                                     |

- 10. Activez simultanément le serveur de l'autorité de certification (CA) et les interfaces du client VPN pour soumettre la demande.
- 11. Sélectionnez Demander un certificat et cliquez sur Suivant sur le serveur

| Previous Previous Previou | Elle Edit View Fgrostes Jack Heb                                                                                                    |                                                                         |                                                           |                                                       |                                      |
|----------------------------------------------------------------------------------------------------|----------------------------------------------------------------------------------------------------|-------------------------------------------------------------------------|-----------------------------------------------------------|-------------------------------------------------------|--------------------------------------|
|                                                                                                    | * · + · · · · ·                                                                                                    | a a s 5.                                                                |                                                           |                                                       |                                      |
| series web site to request a certificate for your web browser, e-mail client, or other secure program. Once you acquire a certificate, is eable to securely identify yourself to other people over the web, sign your e-mail messages, encrypt your e-mail messages, and monitoring upon the type of certificate you request.                                                                                                    | Ageboon 2 Hop-1/192 169 2 50/century/                                                                                                   |                                                                         |                                                           |                                                       |                                      |
| come           use this web site to request a certificate for your web browser, e-mail client, or other secure program. Once you acquire a certificate, is eable to securely identify yourself to other people over the web, sign your e-mail messages, encrypt your e-mail messages, and monincing upon the type of certificate you request.           ct a task:         * Retrieve the CA certificate or certificate revocation list           * Request a certificate         * Retrieve the CA certificate           * Check on a pending certificate         * Retrieve the certificate                                                                                                    |                                                                                                    |                                                                         |                                                           |                                                       |                                      |
| use this web site to request a certificate for your web browser, e-mail client, or other secure program. Once you acquire a certificate, is<br>including upon the type of certificate you request.<br>Including upon the type of certificate or certificate revocation list<br>Restrieve the CA certificate or certificate revocation list<br>Request a certificate<br>? Check on a pending certificate<br>Meetz                                                                                                    | Microsoft Cetificate Services - ver2kserver                                                                                             | 02026202620262026202                                                    | 68026802680268026802                                      |                                                       | Uur                                  |
| use this web site to request a certificate for your web browser, e-mail client, or other secure program. Once you acquire a certificate, you not not be to securely identify your e-mail messages, and moning upon the type of certificate you request.<br><b>ect a task:</b><br>2 Retrieve the CA certificate or certificate revocation list<br>8 Request a certificate<br>2 Check on a pending certificate<br><b>Meet2</b>                                                                                                    | Welcome                                                                                                    |                                                                         |                                                           |                                                       |                                      |
| et a task:<br>Pretrieve the CA certificate or certificate revocation list.<br>Request a certificate<br>Check on a pending certificate<br>Next 3                                                                                                    | You use this web site to request a certifi<br>will be able to securely identify yourself to<br>depending upon the type of certificate y | e for your web browser, e-m<br>ther people over the web, si<br>request. | ail client, or other secure p<br>gn your e-mail messages. | rogram. Once you acquire<br>encrypt your e-mail messa | e certificate, you<br>ages, and more |
| Retrieve the CA certificate or certificate revocation list Request a certificate Check on a pending certificate Next 3                                                                                                    | Select a task:                                                                                                    |                                                                         |                                                           |                                                       |                                      |
| Check on a pending certificate                                                                                                    | <ul> <li>Recuest a certificate</li> </ul>                                                                                               | ate revocation list                                                     |                                                           |                                                       |                                      |
| C fuel?                                                                                                    | Check on a pending certificate                                                                                                    |                                                                         |                                                           |                                                       |                                      |
|                                                                                                    |                                                                                                    |                                                                         |                                                           |                                                       | 1000000000                           |
|                                                                                                    |                                                                                                    |                                                                         |                                                           |                                                       | Transi A                             |
|                                                                                                    |                                                                                                    |                                                                         |                                                           |                                                       |                                      |
|                                                                                                    |                                                                                                    |                                                                         |                                                           |                                                       |                                      |
|                                                                                                    |                                                                                                    |                                                                         |                                                           |                                                       |                                      |
|                                                                                                    |                                                                                                    |                                                                         |                                                           |                                                       |                                      |
|                                                                                                    |                                                                                                    |                                                                         |                                                           |                                                       |                                      |
|                                                                                                    |                                                                                                    |                                                                         |                                                           |                                                       |                                      |
|                                                                                                    |                                                                                                    |                                                                         |                                                           |                                                       |                                      |
|                                                                                                    |                                                                                                    |                                                                         |                                                           |                                                       |                                      |
|                                                                                                    |                                                                                                    |                                                                         |                                                           |                                                       |                                      |
|                                                                                                    |                                                                                                    |                                                                         |                                                           |                                                       |                                      |

12. Sélectionnez **Demande avancée** pour le type de demande et cliquez sur Suivent

| Duivani.                                                     |                    |
|--------------------------------------------------------------|--------------------|
| Microsoft Certificate Services - Hicrosoft Internet Explorer | - 8                |
| Elle Edit View Fgvarkes Ioals Help                           |                    |
| tire → → → → → → → → → → → → → → → → → → →                   |                    |
| lgåress 🕘 http://192.168.2.50/cettorv/cettigus.asp           | 💌 🖓 Go 🛛 Linka     |
|                                                              |                    |
| Microsoft Cadificate Services — weizkserwir                  | lione              |
| Choose Request Type                                          |                    |
| Please select the type of request you would like to make:    |                    |
| C User certificate request:                                  |                    |
| Web Browser Certificate                                      |                    |
| E-Mail Protection Certificate                                |                    |
|                                                              |                    |
|                                                              |                    |
| <ul> <li>Advanced request</li> </ul>                         |                    |
|                                                              | nonsequences and a |
|                                                              | Next>              |
|                                                              |                    |
|                                                              |                    |
|                                                              |                    |
|                                                              |                    |
|                                                              |                    |
|                                                              |                    |
|                                                              |                    |
|                                                              |                    |
|                                                              |                    |
|                                                              |                    |
|                                                              |                    |

13. Sélectionnez Soumettre une demande de certificat à l'aide d'un fichier PKCS #10 codé en base64 ou d'une demande de renouvellement à l'aide d'un fichier PKCS #7 codé en base64 sous Demandes de certificat avancées, puis cliquez sur

#### Suivant.

| liczosoft Certificate Services - Hicrosoft Internet Explorer                                                                                                    |                                                 |
|----------------------------------------------------------------------------------------------------|-------------------------------------------------|
| le Edit View Fgwartes Iools Help                                                                                                    |                                                 |
| → → · ② · · · · · · · · · · · · · · · ·                                                                                                    |                                                 |
| dens 🕘 http://192.168.2.50/cettorv/cetrged.asp                                                                                                    | 💌 🖓 Go 🛛 Lin                                    |
|                                                                                                    |                                                 |
| Icrosof Lennicze Senices – wrzhsener                                                                                                    | lisms                                           |
| dvanced Certificate Requests                                                                                                    |                                                 |
| u can request a certificate for yourself, another user, or a computer using one of the following met<br>thority (CA) will determine the certificates that you can obtain.              | hods. Note that the policy of the certification |
| Submit a certificate request to this CA using a form.                                                                                                    |                                                 |
| Submit a certificate request using a base64 encoded PKCS #10 file or a renewal request using                                                                                           | a base64 encoded PKCS #7 file.                  |
|                                                                                                    |                                                 |
| Request a certificate for a smart card on behalf of another user using the Smart Card Enrollment<br>You must have an expliment apart certificate to submit a request for another user. | t Station.                                      |
| reaction in an an an an an an an an an an an an an                                                                                                    |                                                 |
|                                                                                                    | Next >                                          |
|                                                                                                    |                                                 |
|                                                                                                    |                                                 |
|                                                                                                    |                                                 |
|                                                                                                    |                                                 |
|                                                                                                    |                                                 |
|                                                                                                    |                                                 |
|                                                                                                    |                                                 |
|                                                                                                    |                                                 |
|                                                                                                    |                                                 |
|                                                                                                    | a Internet                                      |

14. Mettez en surbrillance le fichier de demande du client VPN et collez-le sur le serveur AC sous Requête enregistrée. Cliquez ensuite sur **Soumettre**.

| Microsoft Certificate Services - Hicrosoft Internet Explorer                                        | -8>                                                                                                    |
|----------------------------------------------------------------------------------------------------|----------------------------------------------------------------------------------------------------|
| Elle Edit View Fgvarkes Ioals Help                                                                  |                                                                                                    |
| Back Transed Stop Reflect Home Search Fevories History Mail Pint                                    |                                                                                                    |
| Address (@) http://192.168.2.50/cet/urv/cet/rpd.arp                                                 | ▼ 🖓 Go j Linka                                                                                                    |
| Microsoft Continents Constrant                                                                      |                                                                                                    |
|                                                                                                    | a sector of the sector of the |
| Submit A Saved Request                                                                              |                                                                                                    |
| Paste a base64 encoded PKCS #10 certificate request or PKCS #7 renewal request generated by an exte | emal application (such as a web                                                                                                    |
| server) into the request field to submit the request to the certification authority (CA).           |                                                                                                    |
| Saund Renuest:                                                                                      |                                                                                                    |
| BEGIN NEW CERTIFICATE REQUEST                                                                       |                                                                                                    |
| MIIBGjCBxQIBADB1MRAwDgYDVQQDFAdmYX10Z2NO                                                            |                                                                                                    |
| Base64 Encoded MOSVDQYDVQQKFAZbbHRpZ2ExETAPBgNVBAcTCGZy                                             |                                                                                                    |
| (PKCS #10 or #7) h+ftsc53kDkIGSI6vGOgyuSvS06YS7Ds57Yu59eb                                           |                                                                                                    |
| V13 jgva/ kgQkkkkFHkOGCSqGSTD3DQEBBAUAAOEA -                                                        |                                                                                                    |
| <u>۲</u>                                                                                            |                                                                                                    |
| Browse for a file to insert.                                                                        |                                                                                                    |
| Additional Attributes:                                                                              |                                                                                                    |
|                                                                                                    |                                                                                                    |
| Attributes                                                                                          |                                                                                                    |
|                                                                                                    |                                                                                                    |
|                                                                                                    | Submits                                                                                                    |
|                                                                                                    | Charles .                                                                                                    |
|                                                                                                    |                                                                                                    |
|                                                                                                    |                                                                                                    |
|                                                                                                    |                                                                                                    |
|                                                                                                    |                                                                                                    |
|                                                                                                    |                                                                                                    |
| 1 Done                                                                                              | linternet                                                                                                    |

15. Sur le serveur AC, émettez le certificat d'identité pour la demande du client

| Tree                            | Request ID | Binary Request | Request Di   | sposition Message              | Request Submission Date | Requester Name | Request Country |
|---------------------------------|------------|----------------|--------------|--------------------------------|-------------------------|----------------|-----------------|
| Certification Authority (Local) |            | BEGIN NF       | Refresh Help | u Suberistian<br>Issue<br>Deny | 3/23/2001 9:13 AM       | GHOST2KJUSR    | US              |

16. Téléchargez les certificats racine et d'identité sur le client VPN. Sur le serveur AC, sélectionnez Vérifier un certificat en attente, puis cliquez sur

Suivant.

# Microsoft Certificate Services - jfrahim-pc Heme Welcome You use this web site to request a certificate for your web browser, e-mail client, or other secure program. Once you acquire a certificate, you will be able to securely identify yourself to other people over the web, sign your e-mail messages, encrypt your e-mail messages, and more depending upon the type of certificate you request. Select a task: C Retrieve the CA certificate or certificate revocation list C Request a certificate. @ Check on a pending certificate

 Sélectionnez Codé Base 64. Cliquez ensuite sur Télécharger le certificat de l'Autorité de certification sur le serveur de l'Autorité de certification.

| Microsoft Certificate Services įfrahim-pc                                                                               |                                                                         |                                                            |                                                               |                                         |             | Home           |
|----------------------------------------------------------------------------------------------------|-------------------------------------------------------------------------|------------------------------------------------------------|---------------------------------------------------------------|-----------------------------------------|-------------|----------------|
| Certificate Issued                                                                                                    |                                                                         |                                                            |                                                               |                                         |             |                |
| The certificate you requested was issu<br>C DER encoded or C Ba<br>Download CA certificate<br>Download CA certification | ed to you                                                               | ave As                                                     | 1                                                             |                                         |             | ?(x            |
|                                                                                                    | Certnew or Market<br>Estimated<br>Download<br>Transfer ra<br>IF Close I | Save in:<br>Save in:<br>Pistony<br>Desitop<br>My Documents | My Documents<br>My Computer<br>My Network Pi<br>cases<br>Jazb | E                                       | ◆ fill d* □ |                |
|                                                                                                    |                                                                         | My Network P                                               | l<br>File name:<br>Save as type:                              | client_cert.cer<br>Security Certificate | <br>•       | Save<br>Cancel |

18. Sélectionnez un fichier à télécharger à partir de la page Récupérer le certificat CA ou la liste de révocation de certificat pour obtenir le certificat racine sur le serveur AC. Cliquez ensuite

| Microsoft Certific                                                        | cate Services – jfrahim-pc                                                                                                    |                                                               |                                                                                                    |                                                                                                    | · · · · · · · · · · · · · · · · · · · |                  |                  |                       | Home                                |
|---------------------------------------------------------------------------|----------------------------------------------------------------------------------------------------|---------------------------------------------------------------|----------------------------------------------------------------------------------------------------|----------------------------------------------------------------------------------------------------|---------------------------------------|------------------|------------------|-----------------------|-------------------------------------|
| Retrieve The                                                              | CA Certificate Or Certi                                                                                                    | ficate Revo                                                   | cation List                                                                                                    |                                                                                                    |                                       |                  |                  |                       |                                     |
| Install this CA of<br>It is not necess<br>because the C<br>Choose file to | certification path to allow<br>any to manually install th<br>A certification path will to<br>download:                                                                      | your comput                                                   | ter to trust c                                                                                                    | ertificates iss                                                                                                    | sued from th                          | is certification | n auth<br>m this | ority.<br>s certifica | ation authority                     |
| CA Certificate                                                            | Corrent (Inchimepc(3))<br>Previous (Inchimepc(1))<br>Previous (Inchimepc)<br>C DER encoded or<br>Download CA certifica<br>Download CA certifica<br>Download latest certific | Certnew.cor Sa<br>Estimated to<br>Download to<br>Transfer sab | Ave As<br>Save in:<br>Existing<br>History<br>Decktop<br>My Documents<br>My Documents<br>My Documents<br>Ay Network P | Desktop     My Document     My Computer     My Network P     cases     jacb     vpn     clent_cert.ce      File name:     Save as type: | S<br>Naces                            | ert.cer          | ] +              |                       | <u>₹</u> ]3<br>⊡+<br>Save<br>Cancel |

19. Sélectionnez **Certificate Manager > CA Certificate > Import sur le client VPN**, puis sélectionnez le fichier AC racine pour installer les certificats racine et d'identité.

|                                                                              | Open:                                                                                                    | <u>?</u> ×     |
|------------------------------------------------------------------------------|----------------------------------------------------------------------------------------------------|----------------|
| ization that issues certificates.<br>uests that a CA has yet to approve.     | Look in: M Desktop                                                                                                    |                |
| © Enrolment Requests Store                                                   | My Documents  My Computer My Computer My Network Places Client_root_cert.cer Client_root_cert.cer Client_root_cert |                |
| CISCO SYSTEMS<br>CISCO SYSTEMS<br>CONTROL<br>CONTROL<br>Certifica<br>C Micro | File name: client_root_cert.cer<br>Files of type: X.509 DER Files (*.der,*.cer)                                                                                                    | Open<br>Cancel |
| File:                                                                        | Browse                                                                                                    |                |
| - K Back                                                                     | Next> Cancel Help                                                                                                    |                |

20. Sélectionnez Gestionnaire de certificats > Certificats personnels > Importer et choisissez le fichier de certificat d'identité.

| Import Certificate - So                                                   | ince 📃 📃 🚬                                                                                                    |
|---------------------------------------------------------------------------|----------------------------------------------------------------------------------------------------|
| CISCO SYSTEMS                                                             | The certificate source identifies where the certificate is imported from. Additionally, if the certificate you are importing is protected by a password, please enter it below.  Certificate source:  Microsoft certificate:  File: Browse |
| Open                                                                      | Import password:<br>Back Next > Cancel Help                                                                                                    |
| Look in: 🔀 Desktop                                                        |                                                                                                    |
| My Documents<br>My Computer<br>My Network Places<br>cases<br>jazib<br>ypn | <pre>client_cert.cer Client_root_cert.cer</pre>                                                                                                    |
| File name: client_c                                                       | ert.cer Open<br>ER Files (*.der;*.cer) Cancel                                                                                                    |

21. Vérifiez que le certificat d'identité apparaît sous l'onglet Certificats

| 3                | Cisco Systems VPN Clie                                                                              | nt Certificate Manager                                                                           |                         |
|------------------|----------------------------------------------------------------------------------------------------|--------------------------------------------------------------------------------------------------|-------------------------|
| F                | Personal certificates identify<br>are signed by a certificate au<br>A certificate authority (CA) is | you to people and hosts you communicat<br>athority.<br>an organization that issues certificates. | e with and              |
| E                | Enrollment requests are certil                                                                      | ficate requests that a CA has yet to appro                                                       | ve.                     |
| a                |                                                                                                    |                                                                                                  |                         |
| 1                | Personal Certificates   CA (                                                                        | Certificates   Enrollment Requests                                                               | _                       |
|                  | Certificate                                                                                         | Store                                                                                            |                         |
|                  | User5                                                                                               | Cisco                                                                                            |                         |
|                  |                                                                                                    |                                                                                                  |                         |
|                  |                                                                                                    |                                                                                                  |                         |
| .80 <del>0</del> | Stores: <all></all>                                                                                 | <u>N</u> ew <u>O</u> pt                                                                          | ions 👻                  |
|                  | Stores: <all></all>                                                                                 | New Opt                                                                                          | ions ▼<br><u>C</u> lose |

- 22. Assurez-vous que le certificat racine apparaît sous l'onglet Certificats

| re signed by a certificate au | ithority.                                     |
|-------------------------------|-----------------------------------------------|
| certificate authority (CA) is | an organization that issues certificates.     |
| nrollment requests are certil | ficate requests that a CA has yet to approve. |
| Personal Certificates         | Certificates Enrollment Requests              |
| Certificate                   | Store                                         |
| jfrahim-pc                    | CA                                            |
|                               |                                               |
|                               |                                               |

# **Vérification**

Aucune procédure de vérification n'est disponible pour cette configuration.

#### **Dépannage**

Lorsque vous tentez de vous inscrire à Microsoft CA Server, il peut générer ce message d'erreur.

Initiating online request Generating key pair Generating self-signed Certificate Initiating online request Received a response from the CA Your certificate request was denied Si vous recevez ce message d'erreur, reportez-vous aux journaux de l'Autorité de certification Microsoft pour plus d'informations ou reportez-vous à ces ressources pour plus d'informations.

- Windows ne trouve pas d'autorité de certification qui traite la demande
- XCCC : Le message d'erreur « Votre demande de certificat a été refusée » se produit lorsque vous demandez un certificat pour des conférences sécurisées

# Informations connexes

- <u>Négociation IPSec/Protocoles IKE</u>
- Support et documentation techniques Cisco Systems